### ВВЕДЕНИЕ

Bot 11x11 - это робот для футбольного менеджера «11x11». Бот работает на серверах <u>http://11x11.ru</u>, <u>http://s2.11x11.ru</u>, <u>http://11x11.com</u>.

Для работы бота необходимо несколько установленных приложений:

- Установленная платформа .NET Framework версии 4 или выше (уже включен в Windows 8.1 и выше).

- Internet Explorer 11.

Бот использует только те возможности, которые доступны игроку-человеку. Взаимодействие с сервером осуществляется только через браузер, прямые запросы на сервер не используются.

Бот будет работать только с оплаченным аккаунтом, к "железу" не привязан, т.е. может быть запущен на любом компьютере с операционной системой Windows (7, 8.1, 10). После покупки бота, он работает 1 месяц, далее абонентская плата. Срок действия бота отображается в верхнем левом углу рамки бота.

| 🎾 Test. Бот 11x11 б                                                                 | .0.0.7. Активен до 20-05-2021                                                                    |                                                                              |                                                                                                    |                                                                                  |                    |       |            |          | l ×      |
|-------------------------------------------------------------------------------------|--------------------------------------------------------------------------------------------------|------------------------------------------------------------------------------|----------------------------------------------------------------------------------------------------|----------------------------------------------------------------------------------|--------------------|-------|------------|----------|----------|
| Сохранить настройки                                                                 | Файл настроек                                                                                    |                                                                              |                                                                                                    |                                                                                  |                    |       | Обновление | Іправка  | ^        |
| Общие Тактика Пр<br>Авторизация<br>Сервер 111x11.ru<br>Логин Теst<br>Пароль ••••••• | иоритеты   Задания   ФС   Схемы   1<br>Настройки про<br>Логин  <br>Логин  <br>Пароль  <br>Играть | урниры Восстановление<br>кси 17:11<br>17:11<br>17:11<br>17:11<br>Проверка IP | Планировщик Авто<br>0:15 - Изображени<br>0:15 - Маскируюсь<br>2:05 - Очистка куки<br>7:06 - Старт бота<br>7:07 - Бот останов | прокачка [Безопаснос<br>я включены<br>под Firefox<br>ов Internet Explorer<br>лен | ть   Веб-интерфейс |       |            |          |          |
|                                                                                     | 7:20 Главная                                                                                     | Новости                                                                      | <u>Правила</u>                                                                                                    | Форум                                                                            | <u>Поддержка</u>   | Поиск | Регистраци | <u>я</u> | <u> </u> |
| <b>1</b>                                                                            | <b>1.3.11</b><br>Больный менеджер                                                                |                                                                              | di.                                                                                                    | ** .<br>ul                                                                       |                    | i.    |            |          |          |

Купив бота, пользователь получает **ПОЛНУЮ ТЕХНИЧЕСКУЮ ПОДДЕРЖКУ** и будет регулярно получать обновления во время оплаченного срока. При выходе новой версии станет доступно меню «Обновление» в правом верхнем углу.

По всем вопросам можно обращаться: Skype: vadyk\_\_\_ E-mail: <u>11x11\_iceking@mail.ru</u>, <u>support@worldofbots.ru</u> Viber: 380504728993 ICQ: 199-969-698 Telegram: WorldOfBots\_ru

#### ВКЛАДКА «ОБЩИЕ»

Перед первым запуском бота необходимо внести логин и пароль, указать прокси (при необходимости) и очистить кеш Internet Explorer (кнопкой на вкладке Безопасность), остальные настройки можно внести позже, и нажать кнопку "Старт. После нажатия кнопки "Старт" бот авторизуется на сайте и начнет играть. Бот всегда можно остановить нажатием кнопки "Пауза" и играть вручную в окне браузера. Чтобы продолжить работу бота необходимо нажать кнопку "Играть" (она появится после нажатия кнопки "Пауза"). После нажатия кнопки "Играть" бот перейдет на страницу кубковых турниров для того, чтобы определить на какой стадии находится команда.

Начнем вносить настройки.

В левой верхней части бота уже вбит сервер, введите логин и пароль своего аккаунта. Если есть необходимость играть через прокси, то нужно выставить и внести данные прокси в соответствующие поля. Настройки прокси включают IP адрес и порт, через двоеточие (пример: 89.163.189.9:4045). Для прокси требующих авторизации предусмотрены 2 дополнительных поля: логин и пароль. Использование анонимных прокси серверов позволяет скрыть свой IP и играть несколькими аккаунтами без риска получить бан. Большинством пользователей, я думаю, эта функция будет не очень востребована.

Настройки бота сохраняются в файле Settings.bin в каталоге с программой, резервная копия файла настроек сохраняется в файле Settings.bin.bak. Настройки загружаются при запуске бота и сохраняются при закрытии. Настройки можно также загрузить в любое время с помощью меню «Файл настроек» - «Загрузить». При повреждении файла Settings.bin настройки можно восстановить из файла резервной копии: меню «Файл настроек» - «Восстановить». Резервная копия сохраняется при нажатии меню «Сохранить настройки». При обновлении бота настройки не теряются. Пароль в файле настроек хранится в зашифрованном виде.

## ВКЛАДКА «ТАКТИКА»

| 🍬 Test. Бот 11x11 6.0                                                                              | 0.0.7. Активен до 20-05-2021                                                                                                    |                                                                                                    |                                                                    |                     |                                                                       |                                   |                             |
|----------------------------------------------------------------------------------------------------|----------------------------------------------------------------------------------------------------|----------------------------------------------------------------------------------------------------|--------------------------------------------------------------------|---------------------|-----------------------------------------------------------------------|-----------------------------------|-----------------------------|
| Сохранить настройки                                                                                | Файл настроек                                                                                                    |                                                                                                    |                                                                    |                     |                                                                       |                                   | Обновление Справка А        |
| Общие Тактика При<br>Капитан gk<br>Штрафной gk<br>Пенальти gk<br>Лев угл. 12,22<br>Прав угл. 13,33 | оритеты Задания I ФС   Схемы  <br>Пасы: ГС Смешанные  <br>Стратегия: ГС Смешанные  <br>Стратегия: ГО Нормальная  <br>Тактика: 7-21:36,45<br>Пресс: Г Всегда  <br>Премия: ГВсегда | Турниры Восстановление П<br>Дальние Короткие<br>Дальние уд. Г Техничная<br>Финал П 1/2 финая<br>Финал П 1/2 финая | Планировщик Авто<br>а игра Г Игра в г<br>на Г Список<br>на 1.0 🐳 Г | опрокачка Безопасни | ость Веб-интерфейс  <br>Настройка Настро<br>Заде<br>Дон<br>Запас: 4 🛨 | йки выставления со<br>ржка: От 11 | става<br>До 16 с<br>До 40 с |
| 18                                                                                                 | 8:17 Главная                                                                                                    | Новости                                                                                                    | <br>Правила                                                        | Форум               | Поддержка                                                             | Поиск                             | Регистрация                 |
| <b>1</b><br>Футб                                                                                   | <b>1011</b><br>ольный менеджер                                                                                                    |                                                                                                    | di.                                                                | ≪ =<br>. ][].       | -                                                                     |                                   |                             |

В поле ролей можно указывать номера игроков или позиции. Если в поле роли не указано ни одного номера или в составе на игру нет игроков с указанными номерами, то роль назначена не будет. Если в составе на игру есть несколько подходящих игроков, то роль будет назначена тому игроку, чей номер стоит левее в поле Роли.

В поле "Тактика" можно выставить заданные проценты тактики через точку с запятой, можно выставлять диапазон - бот случайным образом будет выбирать одно из указанных значений.

Реализована возможность выбора прессинга в финале, полуфинале, против определенных игроков. Для указания списка игроков против которых использовать прессинг необходимо нажать кнопку «Список» и внести названия нужных аккаунтов.

Можно выставлять премию для финала, полуфинала либо для всех матчей с заданным коэффициентом от минимальной премии либо указав точное значение премиальных

Можно регулировать время отправки состава либо с помощью задержки отправки состава, либо указав время отправки в секундах до начала матча.

С помощью кнопки «Настройка» можно вызвать форму настройки отдельных наборов настроек для различных условий (турнир, стадия турнира, соперник, сила соперника). Это может потребоваться когда необходимо в каких-то случаях играть с настройками отличающимися от настроек внесенных в основной форме.

### Настройка условий для применения отдельных наборов настроек

| Настройка услов                                                                                                    | зий для применения                                                                                            | отдельных наборов настр                                                          | роек                                                               |                     |                                                                                                    |                                                  |
|----------------------------------------------------------------------------------------------------|----------------------------------------------------------------------------------------------------|----------------------------------------------------------------------------------|--------------------------------------------------------------------|---------------------|----------------------------------------------------------------------------------------------------|--------------------------------------------------|
| Βκл Οτ Ι                                                                                                    | lo Тип условия                                                                                                | Значение                                                                         | Тип условия                                                        | Значение            | Тактика                                                                                                    | Добавить<br>Изменить<br>Удалить<br>Вверх<br>Вниз |
| Мин мастерство                                                                                                    | Тактика                                                                                                    |                                                                                  | Добавить<br>Копировать<br>Удалить                                  |                     |                                                                                                    |                                                  |
| Гактика Приорите<br>Использовать н<br>Выставлять сост.<br>Физготовност.<br>Мастерство<br>Мин мастерство<br>Мин мастерство<br>В финале - по п<br>В плей-офф - п | гы Задания Схемы<br>астройки с этой вклад<br>ав по<br>∞<br>∞, φ/г > 80 <u>+</u><br>мастерству<br>о мастерству | Восстановление<br>ки<br>Вкл № игрока «<br>У 9 – 8<br>У 71 – 8<br>У 77 – 8<br>У 8 | Þ/r Οτ До<br>0 ± 00:00 00:00<br>0 ± 00:00 00:00<br>0 ± 00:00 00:00 | Добавить<br>Удалить | "Черный" список игроков<br>Использовать список<br>№ игроков<br>Использовать игроков, если некем :<br>Применять с 00:00 🐳 до 00:00 🐳 | заменить                                         |
|                                                                                                    |                                                                                                    |                                                                                  |                                                                    |                     |                                                                                                    | Применить                                        |

Для начала нужно создать тактику с требуемыми настройками. Кнопка «Добавить» возле таблицы Тактики создаст новый набор настроек. Набор настроек создается со стандартным названием «Тактика», его желательно изменить для придания названию смысловой нагрузки.

Набор настроек состоит из нескольких вкладок расположенных в нижней части и почти полностью повторяет вкладки основной формы Можно создавать и редактировать необходимое количество отдельных наборов и потом применять нужный набор настроек для выбранных условий.

Набор настроек можно создавать либо на основе настроек основной формы (кнопка «Добавить»), либо на основе настроек уже созданного набора (кнопка «Копировать» скопирует настройки выделенного набора).

На каждой вкладке есть галочка «Использовать настройки с этой вкладки», если снять эту галочку, то при применении этого набора будут использован настройки из основной формы.

После внесения изменений в набор настроек необходимо нажать кнопку «Применить» для сохранения изменений.

В таблицу условий необходимо внести условия при которых требуется применение отдельных наборов настроек. В одной записи можно использовать время действия и два условия, второе условие использовать не обязательно.

Если в таблице условий есть несколько записей, соответствующих условиям, то будут использованы настройки из записи, которая расположена выше.

Редактировать записи в таблице условий можно с помощью двойного клика.

Для выбранных условий можно использовать "Тех поражение" и тогда бот не будет выставлять состав на игру.

Ниже рассмотрены наиболее распространенные примеры создания отдельных наборов настроек и условий для их применения.

Например, необходимо настроить игру для прокачки молодых игроков при активном бонусе опыта.

Создадим новый набор настроек и изменим его название на «Мин мастерство», для придания смысловой нагрузки. В настройках набора внесем нужные настройки: на вкладке «Приоритеты» выставим игру по мин мастерству, при необходимости можно внести «черный» и «белый» списки игроков.

#### После внесения всех настроек необходимо нажать кнопку «Применить».

Далее добавим условие для применения этого набора настроек (кнопка «Добавить» справа от таблицы условий).

| 🖶 Настройка у | словий для применения     | отдельных наборов наст | роек       |              |                         |                    |
|---------------|---------------------------|------------------------|------------|--------------|-------------------------|--------------------|
| Вкл От        | До Тип условия            | Значение               | Тип услови | я Значение   | Тактика                 | Добавить           |
|               | [                         | 📙 Настройка условий    |            |              |                         | Изменить           |
|               |                           | Время действия         |            |              |                         | Удалить            |
|               |                           | От 00:00 🕂 До 00       | 00 🕂       |              |                         |                    |
|               |                           |                        |            |              |                         | Вверх              |
|               |                           | - 1-е условие          |            |              |                         | Вниз               |
|               |                           | Tun                    | 2          |              |                         |                    |
| <u>r</u>      | Тактика                   | Бонус опыта            | I          | АКТИВЕН      |                         |                    |
| Мин мастерст  | BO.                       | 1                      |            |              |                         |                    |
|               |                           | 2-е условие            |            | начение      |                         |                    |
|               |                           |                        |            |              |                         |                    |
|               |                           |                        |            |              |                         |                    |
|               |                           | Тактика                |            |              |                         |                    |
|               |                           | Мин мастерство         |            |              |                         |                    |
| Тактика Прис  | ритеты Задания Схемы      |                        |            |              |                         |                    |
| Использов     | ать настройки с этой вкла |                        | Сохранить  | Отмена       |                         |                    |
| С Физготов    | состав по                 |                        |            |              | исок игроков –          |                    |
| С Мастерст    | во                        |                        |            | 9.00 Удалить | Использовать список     |                    |
| 🕑 Мин маст    | ерство, ф/г > 80 🚍        | 77 - 8                 |            | 0:00         | № игроков ]             |                    |
| 🔽 В финале    | - по мастерству           |                        |            |              | Использовать игроков, е | сли некем заменить |
| L D HINEM-DQ  | ин - на мартеротву        |                        |            |              | Применять с 00:00 🚔 до  | 00.00 🛨            |
|               |                           |                        |            |              |                         | Примонит           |
|               |                           |                        |            |              |                         | тарименить         |

Время действия оставим от 0 до 0, в таком случае условие будет действовать круглосуточно.

В 1-м условии выберем в выпадающем списке тип условия «Бонус опыта», а в поле «Значение» выберем «Активен». Таким образом условие будет срабатывать когда активен бонус опыта.

2-е условие нам в данном случае не нужно.

В поле «Тактика» выбираем созданный нами ранее набор с названием «Мин мастерство»

После этого сохраняем созданное условие кнопкой «Сохранить».

Рассмотрим пример выставления состава с максимальным расчетным мастерством в финале.

Создадим еще один набор настроек, с названием «Мастерство». На вкладке «Приоритеты» выставим игру по мастерству и, если необходимо, приоритетных игроков и игроков в черный список.

Добавим новое условие. 1-м условием выберем «Стадия турнира» и выставим значение 1 (это значит финал). 2-е условие не используем. В поле «Тактика» выберем набор с названием «Мастерство».

Если нам необходимо, чтобы даже при активном бонусе опыта в финале команда играла по мастерству, то необходимо условие для игры в финале поднять выше условия для активного бонуса опыта. Это можно сделать с помощью кнопок («Вверх», «Вниз») справа от таблицы условий.

|        | а условии ,      | для применения    | готде    | льных наооров | настрое |                                         |        |          |                                 |              |
|--------|------------------|-------------------|----------|---------------|---------|-----------------------------------------|--------|----------|---------------------------------|--------------|
| 0.     | <u>д</u> ,       | Тип условия       |          | Эпачение      |         | Terry                                   | словия | Эпачение | Тактика                         | Добавит      |
| 00:00  | 0 00:00          | Стадия турнир     | )a       | 1             |         | 3                                       |        |          | Мастерство                      | Изменит      |
| 00:00  | 00:00            | Бонус опыта       |          | Активен       |         | -                                       |        |          | Мин мастерство                  |              |
|        |                  |                   |          |               |         |                                         |        |          |                                 | Удалит       |
|        |                  |                   |          |               |         |                                         |        |          |                                 |              |
|        |                  |                   |          |               |         |                                         |        |          |                                 | Beeny        |
|        |                  |                   |          |               |         |                                         |        |          |                                 | DBCDA        |
|        |                  |                   |          |               |         |                                         |        |          |                                 | Вниз         |
|        |                  |                   |          |               |         |                                         |        |          |                                 |              |
|        |                  |                   |          |               |         |                                         |        |          |                                 |              |
|        |                  | Тактика           |          |               |         | Добави                                  | ть     |          |                                 |              |
| астер  | СТВО             |                   |          |               | _       | V                                       | 1      |          |                                 |              |
| рство  |                  |                   |          |               |         | Копирова                                | ать    |          |                                 |              |
| _      |                  |                   |          |               |         | Удалит                                  | ъ      |          |                                 |              |
|        |                  |                   |          |               |         |                                         |        |          |                                 |              |
|        |                  |                   |          |               |         |                                         |        |          |                                 |              |
|        |                  |                   |          |               |         |                                         |        |          |                                 |              |
|        |                  |                   |          |               |         |                                         |        |          |                                 |              |
|        |                  |                   | _        |               |         |                                         |        |          |                                 |              |
|        |                  |                   |          |               |         |                                         |        |          |                                 |              |
| а При  | иоритеты         | Задания Схемы     | I Bocc   | тановление    |         |                                         |        |          |                                 |              |
| юльзо  | ,<br>овать настр | ЮЙКИ С ЭТОЙ ВКЛАД | ,<br>цки |               |         |                                         |        |          |                                 |              |
| авлят  | гь состав по     | ° [               | Вкл      | № игрока      | Φ/r     | От                                      | До     | Лобави   | ть   Г "Черный" список игроков  |              |
| изгото | OBHOCTH          |                   | •        | 2 📫           | 80      | ======================================= | 00:00  |          | Использовать список             |              |
| астеро | ство             |                   |          | 3 📫           | 80      | + 00:00                                 | 00:00  | Удалит   | ГЬ N° игроков 91-99             |              |
| ин мас | стерство, ф      |                   | V        | 6 🕂           | 80      |                                         | 00:00  | -        |                                 |              |
| финал  | ле - по маст     | ерству –          | V        | 8 4           | 80      |                                         | 00.00  |          | 🔽 Использовать игроков, если не | кем заменить |
| плей-с | офф - по ма      | стерству          | 121      |               | 100     |                                         | 00.00  |          | Применять с 00:00 ≑ до 00:00    | ㅋ            |
|        |                  |                   |          |               |         |                                         |        |          |                                 | a            |
|        |                  |                   |          |               |         |                                         |        |          |                                 |              |
|        |                  |                   |          |               |         |                                         |        |          |                                 | Deune        |

Добавим еще одно условие для игры по мастерству в ВИП-турнирах. В типе условия выберем «Турнир», в значении «Турниры VIP» (если в выпадающем списке нет нужного турнира, то нужно внести название турнира самому, можно просто скопировать со страницы). Для всех стадий ВИП-турниров будет использован набор настроек «Мастерство». Далее рассмотрим как использовать условие для игры с игроками определенного футсоюза. Для идентификации футсоюза нужно определить его ID. Можно зайти в раздел «Футсоюзы», кликнуть правой клавишей мыши по нужному ФС и выбрать «Свойства». В открывшемся окне нужно скопировать номер футсоюза. На скриншоте видно, что у ФС «Реал Мадрид» ID 139.

| ен до 17-09-                                                       | -2022                                                                 |                                                                               |                                                                         |                                              |                                        |   |
|--------------------------------------------------------------------|-----------------------------------------------------------------------|-------------------------------------------------------------------------------|-------------------------------------------------------------------------|----------------------------------------------|----------------------------------------|---|
|                                                                    |                                                                       |                                                                               |                                                                         |                                              | Обновление Справка                     | Δ |
| а I ФС   Схемь<br>Смешанные<br>Нормальная<br>1<br>Всегда<br>Всегда | и   Турниры   Вос<br>Г Дальние<br>Г Дальние уд.<br>П Финал<br>П Финал | становление   Плани<br>Короткие<br>Техничная игра<br>1/2 финала<br>1/2 финала | оовщик   Автопрокачка   Безо<br>Игра в пас<br>Список  <br>1,0 📑 🗖  0 =  | пасность Рефераль<br>Настройка<br>Запас: 4 🕂 | ы Веб-интерфейс                        |   |
| джер                                                               | Футсоюз<br>Рейтинг по                                                 | ен тома<br>вы   <u>Рейтинги</u><br>о числу участн                             | нда <mark>— У</mark> игроки<br>  <u>Зал славы</u>   <u>Кон</u><br>НИКОВ | 👷 <sup>матчи</sup> 📼<br>курсы   <u>Газет</u> | та   <u>Сообщества</u>   <u>Ставки</u> |   |

|                | Название                                 | Игроков Хосты Хиты | • число участников<br>• <u>Рейтинг</u>                 |
|----------------|------------------------------------------|--------------------|--------------------------------------------------------|
|                | 🚳 Роза Малона                            | 373 (+3) 0 0       | <ul> <li><u>Посещаемость</u></li> <li>сайта</li> </ul> |
|                | Открыть<br>Ф Открыть в новой вкладке     | 193 (+7) 0 0       | • <u>Мой футсоюз</u>                                   |
| ы              | 関 у Открыть в новом окне                 | 192 (+1) 1 9       | • Сделать взнос                                        |
|                | Сохранить объект как<br>Ф Печать объекта | 160 (+1) 0 0       | • Новости футсоюза                                     |
|                |                                          | 150 (+0) 0 0       |                                                        |
|                | 66 <u>С</u> Копировать                   | 146 (+0) 0 0       |                                                        |
|                | 🧿 <u>К</u> Копировать ярлык              | 145 (+0) 0 0       |                                                        |
| <u>A</u>       | Dr Д                                     | 140 (+1) 0 0       |                                                        |
| ю готово       | 🛷 🔣 Добавить в избранное                 | 123 (+0) 0 0       |                                                        |
| ить вам<br>ию! | 🤹 <mark>Е. Свойства</mark>               | 123 (+0) 0 0       | -                                                      |

| • | Свойства                                                                                                    | ×                                         |                                                                                                    |                                                    |                                                                     |                             |                                                  |                                                  |
|---|----------------------------------------------------------------------------------------------------|-------------------------------------------|----------------------------------------------------------------------------------------------------|----------------------------------------------------|---------------------------------------------------------------------|-----------------------------|--------------------------------------------------|--------------------------------------------------|
|   | Общие<br>139<br>Протокол: HyperText Transfer Protocol<br>Тип: Файл "RU/GUILDS/139/"<br>URL-адрес: http://11x11.nu/guilds |                                           | тановление   Планир<br>Короткие<br>Техничная игра<br>1/2 финала<br>1/2 финала<br>1/2 финала<br>С 1/2 финала<br>С 1/2 финала<br>С 1/2 финала<br>С 1/2 финала<br>С 1/2 финала<br>С 1/2 финала<br>С 1/2 финала | овщик  <br>Г Игр<br>1.0 -<br>1.0 -<br>1.33<br>ИКОВ | Автопрокачка<br>ра в пас<br>чисок                                   | Безопасн                    | ость   Рефер<br>Настрой<br>Запас: [4]<br>Сы   Га | ралы   Веб-I<br>Ка   Нас<br>3<br>Г J<br>Зета   1 |
| - | ОК Отмена<br>ОК Отмена<br>Эвездный дождь.<br>по 24.02.21<br>Мая пое - е спесть                                           | Применить<br>З Украи<br>У ФС О<br>Б Титан | Название<br>Мадрид<br>вной состав<br>інский футбольны<br>держимые футбол<br>ны Футбола                                                                                                    | <u>й союз</u><br>юм                                | Игроков<br>373 (+3)<br>193 (+7)<br>192 (+1)<br>160 (+1)<br>150 (+0) | <u>Хосты</u><br>0<br>1<br>0 | <mark>Хиты</mark><br>О<br>9<br>О                 |                                                  |

Рассмотрим пример с использованием двух условий. Выставим игру по мастерству при игре в Высшей лиге с соперником из определенного футсоюза. В 1-м условии выберем «Турнир» и в поле значение нужно вписать Высшая лига. Во 2-м условии нужно выбрать «Футсоюз соперника (ID)» и в поле значение вписать ID нужного ФС. При выполнении этих двух условий будет применен указанный набор настроек.

|                                                     | ка условий д                     | ля применения отде                                       | льных наборов настроеі                | ĸ                                         |                 |                               |                   |
|-----------------------------------------------------|----------------------------------|----------------------------------------------------------|---------------------------------------|-------------------------------------------|-----------------|-------------------------------|-------------------|
| 3кл   От                                            | т До                             | Тип условия                                              | Значение                              | Тип условия                               | Значение        | Тактика                       | Лобавить          |
| 00:                                                 | :00 00:00                        | Стадия турнира                                           | 1                                     | -2                                        |                 | Мастерство                    | 14                |
| ☑ 00:                                               | :00 00:00                        | Бонус опыта                                              | Активен                               |                                           |                 | Мин мастерство                | Изменить          |
| <b>▼</b> 00:                                        | :00 00:00                        | Турнир                                                   | Турниры VIP                           |                                           |                 | Мастерство                    | <u> </u>          |
| 00:                                                 | :00 00:00                        | Турнир                                                   | Высшая лига                           | Футсоюз соперник                          | . 139           | Мастерство                    |                   |
|                                                     |                                  |                                                          |                                       |                                           |                 | _                             | Вверх<br>Вниз     |
| іин масте                                           | ерство                           | Тактика                                                  |                                       | Добавить                                  |                 |                               |                   |
| lастерств                                           | во                               |                                                          |                                       | Копировать                                |                 |                               |                   |
|                                                     |                                  |                                                          |                                       | удалить                                   |                 |                               |                   |
| актика   П<br>Исполь                                | Приоритеты   .<br>ъзовать настро | Задания   Схемы   Восс<br>ийки с этой вкладки<br>—       | тановление                            |                                           |                 |                               |                   |
|                                                     | Lak.                             | Пактика                                                  | иные 🔽 Пальние 🛛                      | Короткие                                  |                 | Задержка при отправке состава |                   |
| оли<br>апитан                                       | I YN                             |                                                          | A A A A A A A A A A A A A A A A A A A |                                           |                 |                               |                   |
| оли<br>апитан<br>трафной                            |                                  |                                                          |                                       |                                           |                 | Задержка. ОТ 17 🖃 До          | 14 🕂 c            |
| голи<br>.апитан<br>Ітрафной<br>енальти              | i gk                             | Стратегия: Норма                                         | льная 🔽 Дальние уд. Г                 | Техничная игра 🔽 Игр.                     | а в пас         | До конца: От 220 🚍 До         | 14 ÷ c            |
| ~оли<br>Капитан<br>Јтрафной<br>Іенальти<br>Іев ига  | gk                               | Стратегия: П Норма<br>Тактика: 21,22,27                  | льная 🔽 Дальние уд. Г                 | Техничная игра 🔽 Игр                      | а в пас         | До конца: От 220 До           | 14                |
| ∼оли<br>Капитан<br>Јтрафной<br>Іенальти<br>Іев угл. | gk<br>97                         | Стратегия: П Норма<br>Тактика: 21;22;27<br>Пресс: Всегда | льная 🔽 Дальние уд. Г                 | Техничная игра 🗹 Игр.<br>1/2 финала 🔲 Спи | а в пас<br>1сок | До конца: От 220 До           | 14 💼 c<br>240 💼 c |

Еще раз обращаю внимание, что если в таблице условий есть несколько записей соответствующих условиям матча, то будут использованы настройки из записи, которая расположена выше. Например, если при активном бонусе опыта бот будет играть в ВИП-турнире, то будут использованы настройки из записи с условием для активного бонуса опыта, т.е. будет использован набор настроек «Мин мастерство», потому что она расположена выше чем запись с условием игры в ВИП-турнирах, а значит у нее выше приоритет

С помощью кнопок «Вверх» и «Вниз» можно перемещать записи и, соответственно, менять их приоритет.

## ВКЛАДКА «ПРИОРИТЕТЫ»

| 鱦 Test. Бот 11х11 б.0.0.7. Активен į                                                                                                    | ιo 01-06 | 5-2021                          |        |                                   |                                        |                                                 |                       |                                                                                                    |                      |            |         | × |
|----------------------------------------------------------------------------------------------------|----------|---------------------------------|--------|-----------------------------------|----------------------------------------|-------------------------------------------------|-----------------------|----------------------------------------------------------------------------------------------------|----------------------|------------|---------|---|
| Сохранить настройки Файл настрое                                                                                                    | 0        |                                 |        |                                   |                                        |                                                 |                       |                                                                                                    |                      | Обновление | Справка | Δ |
| Общие Тактика Приоритеты Задани                                                                                                    | я ФС ́   | Схемы   Т                       | урниры | Восстан                           | овление   Пл                           | анировщик   А                                   | Автопрокачка 🗍 Безопа | асность Веб-интерфейс                                                                                                    |                      |            |         |   |
| Выставлять состав по<br>Физготовность<br>Мастерство<br>Мин мастерство, Ф/г > 80 —<br>В финале - по мастерству<br>В плей-офф - по мастерству<br>Мин мастерство<br>Мин мастерство<br>Список | Вкл      | № игрока<br>72<br>9<br>71<br>77 |        | Ф/г<br>80<br>80<br>80<br>80<br>80 | От<br>00:00<br>00:00<br>00:00<br>00:00 | До<br>00:00<br>00:00<br>00:00<br>00:00<br>00:00 | Добавить<br>Удалить   | Черный список игроков<br>✓ Использовать список<br>№ игроков 91-99<br>✓ Использовать игроков, если на<br>Применять с 00:00 + до 00:00 | экем заменить<br>0 ÷ |            |         |   |
| Список игроков для игр<br>Спарринг-бот                                                                                                    | ы с мини | мальным                         | мастер | CTBOM                             |                                        |                                                 |                       | Поддержка                                                                                                    | Поиск                | Регистра   | ция     | * |
|                                                                                                    |          |                                 |        |                                   |                                        |                                                 |                       |                                                                                                    |                      |            |         |   |

Бот может выставлять состав по нескольким критериям:

- по физической готовности: в состав будут выбираться игроки с максимальной физготовностью, т.е. все игроки будут играть более-менее равномерно;

- по мастерству: в состав будут выбираться игроки с максимальным расчетным мастерством (расчетное мастерство зависит от мастерства, физготовности и морали игрока);

- по минимальному мастерству: в состав будут выбираться игроки с минимальным расчетным мастерством у которых фг выше указанной.

Для финала и плей-офф можно дополнительно выставить игру по мастерству. Также можно указать список игроков с которыми нужно играть по минимальному мастерству (туда можно внести, например, Спарринг-бота).

Можно выставить номера приоритетных игроков и физическую готовность при которой бот будет их выставлять. Приоритетные игроки выбираются в состав в первую очередь не зависимо от их соответствия критерию физготовности или мастерства. Для добавления игрока нужно нажать кнопку «Добавить», выставить галочку «Вкл», выбрать номер игрока и физическую готовность, выше которой будет срабатывать приоритет, а также время действия приоритета.

Можно внести игроков в черный список. Номера игроков заносятся через точку запятой, можно вносить диапазон игроков, например, как на скриншоте: 91-99. Если стоит галочка "Использовать игроков, если некем заменить", то бот будет выставлять их только если не будет других игроков на этих позициях. Если галочка не выставлена, то игроки из черного списка в состав не попадут. Можно указать время действия черного списка.

# ВКЛАДКА «ЗАДАНИЯ | ФС»

| 🂐 Test. Бот 11 | 1х11 6.0.0.7. Актив | ен до 01-06-2021        |                        |                       |                       |                  |       | >                    |
|----------------|---------------------|-------------------------|------------------------|-----------------------|-----------------------|------------------|-------|----------------------|
| Сохранить нас  | тройки Файл наст    | роек                    |                        |                       |                       |                  |       | Обновление Справка ∧ |
| Общие   Тактик | а Приоритеты За     | дания   ФС   Схемы   Ту | рниры   Восстановление | Планировщик   Авто    | прокачка 🗍 Безопаснос | гь Веб-интерфейс |       |                      |
| Задания игро   | кам                 |                         |                        | ФС, КФС ————          |                       |                  |       |                      |
| Плеймейкер     | cm                  | Диспетчер               |                        | Играть за бустер,если | нждет > 30 🛨 с        |                  |       |                      |
| Дриблинг       |                     | Фланги                  | Πρ                     | именять с 00:00 📫     | до 00:00 🛫            |                  |       |                      |
| Дал, удары     | 21;22               | Нарушения 70-79         |                        |                       |                       |                  |       |                      |
|                |                     |                         |                        |                       |                       |                  |       |                      |
|                |                     |                         |                        |                       |                       |                  |       |                      |
|                |                     |                         |                        | <u>_*</u> _           |                       |                  |       | 2                    |
|                | 23:04               | Главная                 | Новости                | Правила               | Форум                 | Поддержка        | Поиск | Регистрация          |
|                | 110                 | 11                      | Ę                      |                       | м н.<br>,             |                  |       |                      |

Для выставления задания игрокам можно указать либо номера игроков (можно указывать диапазон), либо нужную позицию.

Также на этой вкладке можно настроить игру со Спарринг-ботом за бустер в ЧФС, КФС. Нужно выставить галочку и указать время ожидания соперника, после которого будет использован бустер для игры со Спаррингботом. Если выставить ожидание 0 с, то бот использует бустер сразу после подачи заявки, если не будет соперника. Можно указать время действия настройки «Играть за бустер».

## ВКЛАДКА «СХЕМЫ»

| 🧶 Test. | Бот 11х11 6.0.0.7. Активен до 01-06-2021                                                                                                    |                             |            |                                                        | _ <u>_ </u> _ ×      |
|---------|----------------------------------------------------------------------------------------------------|-----------------------------|------------|--------------------------------------------------------|----------------------|
| Coxpar  | ить настройки Файл настроек                                                                                                    |                             |            |                                                        | Обновление Справка ∧ |
| Общие   | Тактика Приоритеты Задания (ФС Схемы Турниры) В                                                                                                    | осстановл                   | ение   Пла | нировщик   Автопрокачка   Безопасность   Веб-интерфейс |                      |
| Вкл     | Схема                                                                                                    | От                          | До         | Добавить                                               |                      |
|         | Gk-Cd-Cd-Cd-Lm-Cm-Cm-Cm-Rm-Cf-Cf                                                                                                    | 00:00                       | 00:00      |                                                        |                      |
| V       | Gk-Cd-Cd-Cd-Dm-Lm-Cm-Rm-Cf-Cf-Cf                                                                                                    | 00:00                       | 00:00      | ИЗМЕНИТЬ                                               |                      |
|         | Gk-Ld-Cd-Rd-Lm-Cm-Cm-Rm-Lf-Cf-Rf                                                                                                    | 00:00                       | 00:00      | Удалить                                                |                      |
| N       | Gk-Ld-Cd-Cd-Rd-Lm-Cm-Cm-Rm-Cf-Cf                                                                                                    | 00:00                       | 00:00      |                                                        |                      |
|         | Gk-Cd-Cd-Cd-Lm-Cm-Rm-Lf-Cf-Cf-Rf                                                                                                    | 00:00                       | 00:00      | Выбрать случайно                                       |                      |
|         | Gk - Cd - Cd - Cd - Cd - Li           I           I | т ▼ -<br>аля этой с<br>Сохр | Ст  Ст     | Стика: 12-27/36/38                                     | Регистрация          |

В боте можно создать любое количество схем (нажатием кнопки «Добавить»). Любая схема может быть отредактирована пользователем: нужно нажать кнопку "Изменить" и в выпадающем меню выбрать позиции игроков и при желании внести настройки тактики для этой схемы (значение тактики может иметь одно значение или несколько: значения вводятся через точку с запятой. Из заданных значений бот случайным образом отберет одно из значений). Если не выставлена галочка в поле "Использовать настройки тактики для этой схемы", то бот будет использовать тактику выставленную на вкладке "Тактика".

Если игроком выбрано несколько схем, то бот выберет ту схему, в которой состав будет более соответствовать заданным критериям (физическая готовность либо мастерство). Если несколько схем будут равноценны, бот случайным образом отберет одну из схем. Также можно поставить галочку «Выбрать случайно», тогда бот будет выбирать схему случайно не учитывая заданных критериев выставления состава (физической готовности игроков либо выставления состава по мастерству).

Схемы, в которых выставлены настройки тактики, подсвечены желтым цветом.

| 💷 Test        | . Бот 11х11 6.0.0.7. А                                                               | ктивен                                                                           | до 02-06-2021                                                                                                    |                   |        |                                                     |           |                                                                                                    |                                                                                  |                                                                       |                                                              |                                                                                                    |
|---------------|--------------------------------------------------------------------------------------|----------------------------------------------------------------------------------|----------------------------------------------------------------------------------------------------|-------------------|--------|-----------------------------------------------------|-----------|----------------------------------------------------------------------------------------------------|----------------------------------------------------------------------------------|-----------------------------------------------------------------------|--------------------------------------------------------------|----------------------------------------------------------------------------------------------------|
| Coxpa         | нить настройки Файл                                                                  | настрое                                                                          | эк                                                                                                    |                   |        |                                                     |           |                                                                                                    |                                                                                  |                                                                       |                                                              | Обновление Справка ∧                                                                                                    |
| Общие         | Тактика   Приоритеть                                                                 | і) Задан                                                                         | ния   ФС   Схемы                                                                                                    | Турниры           | Восста | новление                                            | Планировщ | ик 🛛 Автопрокачка 🗍 Б                                                                                                    | езопасность   Веб-интер                                                          | офейс                                                                 |                                                              |                                                                                                    |
| Вкл<br>У<br>У | Турнир<br>Кубковые турниры<br>Праздничные турниры<br>VIP турниры<br>Кубковые турниры | <ul> <li>✓ 20</li> <li>✓ 08</li> <li>✓ 08</li> <li>✓ 08</li> <li>✓ 00</li> </ul> | Οτ         До           :45         21:00           :45         21:00           :15         03:30           :00         00:00 | 2%<br>0<br>0<br>0 |        | <u>Уров</u><br>13 т<br>13 т<br>13 т<br>13 т<br>13 т | +<br>-    | Присоединяться к тури<br>Когда у 10 — игр<br>До начала турнира не<br>Выход из турнира<br>Если ч-з 10 — м<br>Участников с ВИП | ниру<br>оков ф/г > 74 + %<br>больше 15 + м<br>с начала < 30 + %<br>1 + > 100 + % | Списки турниров<br>Черный<br>Белый<br>Г Приглашени<br>100 🐳 % с ВИП В | Черный<br>Испо<br>Белый сг<br>Испо<br>ия<br>Пауза по<br>От О | лисок аккаунтов<br>льзовать <u>Аккацнты</u><br>лисок аккаунтов<br>льзовать <u>Аккацнты</u><br>холе турнира<br>Ф До 0 — м |
| -             |                                                                                      |                                                                                  |                                                                                                    |                   |        |                                                     |           | _¥_                                                                                                    |                                                                                  |                                                                       |                                                              |                                                                                                    |
|               | J                                                                                    | 22:                                                                              | 13                                                                                                    | лавна             | я      | Ново                                                | сти       | Правила                                                                                                    | Форум                                                                            | Поддержка                                                             | Поиск                                                        | Регистрация                                                                                                    |
|               |                                                                                      | <b>1</b> ј<br>Þутбол                                                             | LЭ1                                                                                                    | <b>1</b> .        |        |                                                     | ]<br>     | - L                                                                                                    | *+<br>                                                                           |                                                                       | àu.                                                          |                                                                                                    |

## ВКЛАДКА «ТУРНИРЫ»

В таблицу турниров можно внести любое количество нужных турниров. Добавить новый турнир в таблицу можно с помощью кнопки «+», удалить турнир можно с помощью кнопки «-». Для каждого турнира можно указать время действия. Можно указать условие по заполненности турнира, бот будет присоединяться к турниру когда процент заявившихся участников будет выше указанного. Можно указать ограничение по уровню участников, актуально для смешанных турниров и товарищеских матчей. Бот будет искать подходящий турнир начиная с верхнего турнира в таблице. Турниры можно перемещать вверх-вниз по таблице с помощью кнопок справа от таблицы.

Критерии подключения к турниру настраиваются в группе «**Присоединяться к турниру**». Нужно указать количество полевых игроков и физическую готовность. Бот будет присоединяться к турниру, когда у указанного количества полевых игроков и хотя бы одного вратаря физготовность будет выше указанной. При этом в журнале событий будет отображаться количество игроков с указанной физической готовностью готовых к турниру, например:

21:04:40 - Вратарь готов к турниру

22:04:40 - Игроков готово к турниру: 10

Перед каждым матчем в журнале событий будет также отображаться количество игроков готовых к матчу, пример:

23:03:16 - Вратарь готов к матчу

23:03:16 - Игроков готово к матчу: 13

Готовым к матчу считается игрок с физической готовностью >=20.

Можно указать время до начала турнира, раньше которого бот не будет присоединяться к турниру.

В группе «Выход из турнира» можно настроить условия для выхода из турнира.

Можно выставить параметры выхода из не набравшихся турниров (по истечению какого времени после начала турниров боту нужно выйти из турнира, если процент заполненности меньше заданного).

Можно настроить условие выхода из турнира когда процент участников с указанным ВИП-рангом выше указанного. Когда в турнире 100% участников с ВИП-рангом выше, чем у вашей команды, то оставаться в турнире нет смысла.

В группе **«Списки турниров»** можно настроить использование «черного», «белого» и списка турниров для приглашений. Бот не будет присоединяться к турнирам из «черного» списка турниров. Бот будет присоединяться только к тем турнирам, которые внесены в «белый» список турниров. Для турниров из списка для приглашений бот будет использовать приглашение, если выполнится условие по количеству участников.

Все списки турниров настраиваются с помощью одинаковых форм. Чтобы использовать нужный список необходимо выставить галочку возле нужного списка. Форма настройки нужного списка турниров вызывается кнопками «Черный», «Белый», «Приглашения». Чтобы добавить новый турнир в таблицу необходимо нажать кнопку «Добавить», в строку необходимо внести несколько слов из названия турнира, которые однозначно идентифицируют турнир. Для каждого турнира можно указать время действия.

Для использования приглашений необходимо указать при каком количестве участников с указанным ВИП-рангом использовать приглашение. Чтобы бот сам покупал приглашения необходимо выставить галочку «Покупать приглашение» в форме настройки списка турниров, если галочка не выставлена, то бот будет использовать приглашения только если они есть в наличии, но сам покупать не будет.

Рассмотрим пример настройки игры в турнире «Сундук» с использованием «белого» списка и списка турниров для приглашений.

| 🧶 Test. Бот 11х11 б.0.0.7. Активен до 02-06-2021                                                                                                    |                                                                                                    |
|----------------------------------------------------------------------------------------------------|----------------------------------------------------------------------------------------------------|
| Сохранить настройки Файл настроек                                                                                                    | Обновление Справка Л                                                                                                    |
| Общие Тактика Приоритеты Задания ФС Схемы Турниры Восстановление Планировщик .                                                                                                    | Автопрокачка Безопасность Вебчинтерфейс                                                                                                    |
| Вкл         Турнир         От         До         %         Уров         +         Прис           Г         Кубковые турниры         •         20:45         21:00         0         ±         13         ±         -         До н           Г         Праздничные турниры         •         08:45         21:00         0         ±         13         ±         -         До н           Г         УГР турниры         •         08:15         03:30         0         ±         13         ±         -         Выхо           Г         Кубковые турниры         •         00:00         00:00         0         ±         13         ±         -         Выхо | соединяться к турниру<br>аа у 10 ± игроков ф/г > 74 ± %<br>начала турнира не больше 15 ± м<br>од из турнира<br>сли ч-з 10 ± м с начала < 30 ± %<br>Списки турниров<br>Черный список аккаунтов<br>Белый список аккаунтов<br>Колики турнира<br>Приглашения<br>Пауза после турнира |
| 🚽 🗖 Уч                                                                                                    | частников с ВИП 1 — > 100 — % 100 — % с ВИП 3 — От 0 — До 0 — м                                                                                                    |
| Ред Бельки список турнаров<br><u>Вил Насодное От Де</u><br>Сундук<br>20:10 21:00<br>Удал                                                                                                    | ■ Сихок турноров для исполезования при лашения           вить         Вкл         Название         Пт         По         Добавить           ить         Г         Сучауч         00:00         00:00         Удалить                                                            |

Прежде всего в таблице турниров должны быть выставлены кубковые турниры во время проведения «Сундука». На рисунке в таблице первой строчкой выставлены Кубковые турниры с 20.45 до 21.

В «белый» список турниров необходимо внести название «Сундук» с нужным временем в течении которого бот не будет присоединяться к другим турнирам. На рисунке выставлен диапазон с 20.10 до 21 часа. В это время бот не будет присоединяться к другим турнирам.

Т.к. для игры в Сундуке необходимо приглашение, добавляем его в список турниров для приглашений и выставляем галочку «Покупать приглашения», чтобы бот сам покупал приглашения, если их не будет в наличии.

В «черный» список аккаунтов можно внести аккаунты при встрече с которыми в турнире бот будет выходить из турнира и не будет подключаться в турнир куда уже присоединились указанные аккаунты.

«Белый» список аккаунтов используется только для товарищеских матчей. Бот будет вызывать или принимать вызов только от указанных аккаунтов.

### ВКЛАДКА «ВОССТАНОВЛЕНИЕ»

| 💐 Test. Бот 11x11 6.0.0.7. | Активен до 02-06-2021                    |                          |              |      |          |           |                    |          |      |          |         |       | 1× |
|----------------------------|------------------------------------------|--------------------------|--------------|------|----------|-----------|--------------------|----------|------|----------|---------|-------|----|
| Сохранить настройки Фа     | йл настроек                              |                          |              |      |          |           |                    |          |      | Обновле  | ние Сг  | равка | Δ  |
| Общие Тактика Приоритет    | гы   Задания   ФС   Схемы   Турниры   Во | сстановление Планировщик | Автопрокачка | Безо | пасность | Веб-интер | фейс               |          |      |          |         |       |    |
| Массажист                  | Психолог                                 | Врач                     |              | Вкл  | Кол-во   |           | Список игроков     | Парам    | 1етр | Значение | +       |       |    |
| Использовать               | Г Всегда № Плей-офф Г Финал              | Использовать врача       |              | 2    | 1 📫      | 4,2,31;1  |                    | Ф/г <    | -    | 1 🕂      |         |       |    |
| Nº gk                      | № игроков  gk                            | № игроков gk             |              | •    | 1 📑      | gk        |                    | Ф/г <    | -    | 1 📑      | _       |       |    |
| Кол-во игроков 🛛 📑         | Кол-во игроков 👖 📑                       |                          |              | ~    | 10 🛨     |           |                    | Ф/г <    | -    | 70 🛨     |         |       |    |
| С ф/г в диапазоне:         | Поднимать до 3 🚍                         | № Бустер, если >  0      | Э бустеров   |      |          |           |                    | lanse of |      |          |         |       |    |
| От 50 🕂 До 95 🛨            |                                          | 🔲 Восст-е, если не готов | в> 10 🛨 м    |      |          |           |                    |          |      |          |         |       |    |
|                            | 1                                        |                          |              | _    |          |           |                    |          | _    |          |         |       |    |
|                            |                                          |                          |              |      |          |           |                    |          |      |          |         |       |    |
|                            | 12,26                                    |                          |              |      |          |           | NEW ALL AND THE CO | 100      |      |          |         | -     |    |
|                            | Главная                                  | Новости                  | Правила      |      | Φο       | рум       | Поддержка          | По       | NCK  | Регис    | страция |       |    |
|                            |                                          |                          |              |      |          |           |                    |          |      |          |         |       |    |
|                            |                                          | (Second                  |              |      |          |           |                    |          |      |          |         |       |    |
|                            |                                          |                          |              |      | 10-      |           | 100                |          |      |          | 1772    |       |    |
|                            | alle alle 🖝 alle alle                    | THE INCOME               |              |      |          | 1         |                    |          |      |          | -       |       |    |
|                            | футоольный менеджер                      | and the second second    | 131          |      |          | 11 1.     | T                  | 31       |      |          | 1       |       |    |

Для использования массажиста, психолога или врача нужно выставить соответствующие галочки. В поля нужно внести номера игроков или позиции. Если галочки будут выставлены, но не указаны номера игроков, то бот будет восстанавливать игроков, которые наиболее соответствуют заданным критериям: по мастерству или по физической готовности.

Параметр «Количество игроков» определяет сколько игроков будет восстановлено за 1 раз.

Диапазон физготовности определяет в каком диапазоне применять массажиста. Если у игрока фг будет выше или ниже указанного диапазона, то массажист к нему применяться не будет.

Для психолога необходимо указать до какого значения поднимать мораль игроку.

Врач будет использован либо до снятия травмы игрока либо до окончания своей физической готовности.

Для массажиста и можно прописывать несколько раз один и тот же номер игрока, если нужно восстановить его больше, чем на 10% за один.

В таблице можно настроить использование ВИП-восстановлений по условиям физготовности или морали. В столбце «Кол-во» необходимо указать количество игроков соответствующих условию. В столбце «Список игроков» необходимо указать номера нужных игроков или позиции, если поле будет пустым, то условие будет рассчитываться для всего состава. В выпадающем списке «Параметр» нужно выбрать физготовность или мораль.

Рассмотрим примеры с рисунка.

Условие в первой строке. Если хотя бы у 1 игрока (столбец «Кол-во») из списка игроков с номерами «4,2,31;1» (столбец «Список игроков») физготовность (столбец «Параметр») меньше 1 (травма), то использовать ВИП-восстановление.

Условие во второй строке. Если хотя бы у 1 вратаря физготовность меньше 1, то использовать ВИПвосстановление.

Условие в третьей строке. Если у 10 игроков в составе физготовность меньше 70, то использовать ВИПвосстановление.

Чтобы использовать не только бесплатные ВИП-восстановления, но и бустеры, необходимо выставить галочку «Бустер, если >». Здесь же можно ограничить количество бустеров ниже которых бот не будет опускаться. Т.е. бот будет использовать бустер только если количество бустеров на аккаунте (платные+бесплатные) будет больше указанного.

Можно выставить использование ВИП-восстановления, если команда не готова к турниру больше указанного количества минут. Условия готовности команды к турниру выставляются на вкладке «Турниры» и были рассмотрены нами выше.

# ВКЛАДКА «ПЛАНИРОВЩИК»

| Test. 6   | от 11х11 6.0.0. | .7. Активен до | 02-06-2021         |             |                                                                                                    |           |              |                     |                   |       |                                                                                                    |                   | ۱× |
|-----------|-----------------|----------------|--------------------|-------------|----------------------------------------------------------------------------------------------------|-----------|--------------|---------------------|-------------------|-------|----------------------------------------------------------------------------------------------------|-------------------|----|
| Сохранит  | ь настройки     | Файл настроек  |                    |             |                                                                                                    |           |              |                     |                   |       | Обновление С                                                                                                    | правка            | ^  |
| бщие   Та | актика   Приори | теты   Задания | ФС  Схемы  Турниры | и Восстанов | пение Планировщик                                                                                                    | Автопрока | чка 🗍 Безопа | асность   Веб-интер | рейс              |       |                                                                                                    |                   |    |
| Вкл       | Дата            | Время          | Запуск             | Доиграть    | Действие                                                                                                    |           | Добавить     | 1                   |                   |       |                                                                                                    |                   |    |
| ~         | 28.02.2021      | 04:20          | Одноразово 💌       |             | Остановить бота                                                                                                    | <b>–</b>  |              | -                   |                   |       |                                                                                                    |                   |    |
| V         | 26.02.2021      | 15:57          | Одноразово 💌       |             | Запустить бота                                                                                                    | - L       | Удалить      |                     |                   |       |                                                                                                    |                   |    |
| V         | 26.02.2021      | 15:59          | Одноразово 💌       |             | Сборы: ОАЭ                                                                                                    | -         |              |                     |                   |       |                                                                                                    |                   |    |
| V         | 26.02.2021      | 16:00          | Одноразово 💌       |             | Бонус: x6 на 24ч                                                                                                    | -         | Вверх        |                     |                   |       |                                                                                                    |                   |    |
|           | 26.02.2021      | 21:03          | Ежедневно 💌        |             | Восстановить                                                                                                    | -         | Bulaz        | 1                   |                   |       |                                                                                                    |                   |    |
|           |                 |                |                    |             |                                                                                                    |           |              |                     |                   |       |                                                                                                    |                   | -  |
|           |                 | 10.0           |                    |             |                                                                                                    |           |              |                     |                   |       |                                                                                                    | -                 | 8  |
|           |                 | 13:5           | 4 Главна           | я           | Новости                                                                                                    | Прави     | ла           | Форум               | Поддержка         | Поиск | Регистраци                                                                                                    | <u>я</u>          |    |
|           |                 | -              |                    |             |                                                                                                    |           |              |                     |                   |       |                                                                                                    | Constraint of the |    |
|           |                 |                |                    |             | -                                                                                                    |           |              |                     |                   |       |                                                                                                    |                   |    |
|           |                 | 11             |                    |             |                                                                                                    |           |              | N/ +-               | anal and a second |       | Real of the local division of the local division of the local divi |                   |    |
|           |                 | alle alle      |                    |             | and the second second s |           |              | 5                   |                   |       |                                                                                                    |                   |    |
|           |                 | Футболь        | ный менеджер       |             | and the second second                                                                                                    | 1.31.     |              | 41. 10.             | F.                | Alter | -                                                                                                    |                   |    |

В Планировщике можно выставлять неограниченное количество заданий: остановить бота, запустить бота, закрыть бота, выключить ПК, восстановить игроков, активировать любые сборы и бонусы опыта, поставить игроков на тренировку, снять игроков с тренировки, очистить кэш IE.

На рисунке показан типичный пример настройки заданий для активации суточных бонусов и сборов для использования лимита матчей за два дня.

Ежедневное восстановление в 21.03 в данном примере используется для восстановления игроков под игру в Сундуке.

Не забывайте при выставлении задания правильно выбирать дату!

Если не выставлена галочка "Вкл", то задание выполнено не будет.

Когда бот на паузе задания не выполняются, кроме задания на запуск бота.

## ВКЛАДКА «АВТОПРОКАЧКА»

|                                                                                                    |                                                                                                    | 10                                                                                                    |                                                                                            |                                 |                      |                                                                                                    |
|----------------------------------------------------------------------------------------------------|----------------------------------------------------------------------------------------------------|----------------------------------------------------------------------------------------------------|--------------------------------------------------------------------------------------------|---------------------------------|----------------------|----------------------------------------------------------------------------------------------------|
| анить настройки Файл настро                                                                                                    | ек                                                                                                    |                                                                                                    |                                                                                            |                                 |                      | Справка /                                                                                                    |
| Тактика   Приоритеты   Схемн                                                                                                    | ы Турниры В                                                                                               | осстановление Планир                                                                                                    | оовщик Автопрокачка Е                                                                      | езопасность                     |                      |                                                                                                    |
| Использовать автопрокачку                                                                                                    | <ul> <li>Прокачива</li> <li>Прокачива</li> <li>Прокачива</li> <li>Прокачива</li> <li>Прокачива</li> </ul> | ать вратарей (Gk)<br>ать защитников (Ld,Cd,F<br>ать полузащитников (Lr<br>ать нападающих (Lf,Cf,R                                                           | Rd) От V Оп<br>,.Cm,Rm) Пс V Пм<br>f) Тч V Сп                                              | У Вн У<br>У Вн У<br>У Вн У      | Спецумения           |                                                                                                    |
| _ 14:03                                                                                                    | авная                                                                                                    | Новости                                                                                                    | Правила                                                                                    | Форум                           | Поддержка            | Поиск выход                                                                                                    |
|                                                                                                    | I                                                                                                    | оварищеские матч                                                                                                    | и   <u>Кубковые тур</u> и                                                                  | ниры   <u>Чемпио</u>            | наты   Архив матчей  | і   <u>Чемпионат ФС</u>   <u>ЧМ</u>                                                                                                    |
| <u>Бодян</u> [3]                                                                                                    | Супе                                                                                                    | р-лига                                                                                                    |                                                                                            |                                 |                      |                                                                                                    |
| <u>Бодян</u> [3]<br>Профиль                                                                                                    | Супе                                                                                                    | р-лига                                                                                                    | UD KR2550-66744 /                                                                          | 04 00 2015 12-2                 | 0                    | ТУРНИРЫ:                                                                                                    |
| <u>Бодян</u> [3]<br><u>Профиль</u><br>Главная страница                                                                                                    | Cyne                                                                                                    | р-лига<br><u>Супер-лига: Игрь</u>                                                                                                    | <u>і на классе-66744</u> / /                                                               | <mark>/ 04.09.2015 13:</mark> 2 | 10                   | ТУРНИРЫ:<br>• <u>Лига новичков</u>                                                                                                    |
| <u>Бодян</u> [3]<br><u>Профиль</u><br><u>Главная страница</u><br><u>Купить бустеры</u>                                                                                         | Супе                                                                                                    | р-лига<br>Супер-лига: Игрь<br>• Призовой фонд                                                                                                    | <mark>і на классе-66744</mark> / ,<br><b>1:</b> 3.400                                      | <mark>/ 04.09.2015 13:</mark> 2 | 0                    | ТУРНИРЫ:<br>• Лига новичков<br>• Премьер-лига                                                                                                    |
| Бодян [3]<br>Профиль<br>Главная страница<br>Купить бустеры<br>Купить VIP-ранг                                                                                                  | Супе                                                                                                    | р-лига<br><u>Супер-лига: Игрь</u><br>• Призовой фонд<br>• Длительность:<br>• Уровень игрока                                                                 | <mark>і на классе-66744</mark> <b>/</b> ,<br><b>і:</b> 3.400<br>до 35 минут<br>а: 3        | / 04.09.2015 13:2               | 20                   | ТУРНИРЫ:<br>• Лига новичков<br>• Премьер-лига<br>• Супер-лига                                                                                                    |
| Бодан [3]<br>Профиль<br>Главная страница<br>Купить бустеры<br>Купить VIP-ранг<br>Жакции и конкурсы                                                                             | Супе                                                                                                    | р-лига<br><u>Супер-лига: Игрь</u><br>• Призовой фонд<br>• Длительность:<br>• Уровень игрока<br>• Опыт футболик                                              | <mark>и на классе-66744</mark> /,<br><b>:</b> 3.400<br>до 35 минут<br>а: 3<br>стам: 200%   | / 04.09.2015 13:2               | 10                   | ТУРНИРЫ:<br>• <u>Лига новичков</u><br>• <u>Премьер-лига</u><br>• Супер-лига<br>• <u>Мастер-лига</u><br>• Интер-лига                                                              |
| Бодян [3]<br>Профиль<br>Главная страница<br>Купить бустеры<br>Купить VIP-ранг<br>Ж Акции и конкурсы<br>Летиков и спорта                                                        | Cyne                                                                                                    | р-лига<br>Супер-лига: Игрь<br>• Призовой фонд<br>• Длительность:<br>• Уровень игрока<br>• Опыт футболик<br>• Участников: 9                                  | <mark>и на классе-66744</mark> /,<br>ц: 3.400<br>до 35 минут<br>а: 3<br>стам: 200%<br>из 8 | / 04.09.2015 13:2               | 20                   | ТУРНИРЫ:<br>• Лига новичков<br>• Премьер-лига<br>• Супер-лига<br>• Мастер-лига<br>• Интер-лига<br>• Чемпион-лига                                                                 |
| Бодян [3]<br>Профиль<br>Главная страница<br>Купить бустеры<br>Купить VIP-ранг<br>Ж Акции и конкурсы<br>Летние виды спорта<br>до 09.09.15                                       | Cyne                                                                                                    | р-лига<br>Супер-лига: Игрь<br>• Призовой фонд<br>• Длительность:<br>• Уровень игрока<br>• Опыт футболис<br>• Участников: 9<br>Гприсоединиться               | <mark>и на классе-66744 /</mark><br>ц: 3.400<br>до 35 минут<br>а: 3<br>стам: 200%<br>из 8  | / 04.09.2015 13:2               | 20                   | ТУРНИРЫ:<br>• Лига новичков<br>• Премьер-лига<br>• Супер-лига<br>• <u>Мастер-лига</u><br>• <u>Интер-лига</u><br>• <u>Чемпион-лига</u><br>• <u>Экстра-лига</u>                    |
| Бодян [3]<br>Профиль<br>Главная страница<br>Купить бустеры<br>Купить VIP-ранг<br>→ Акции и конкурсы<br>Летние виды спорта<br>до 09.09.15<br>▲ Деньги: 8.339                    | Cyne                                                                                                    | р-лига<br><u>Супер-лига: Игрь</u><br>• Призовой фонд<br>• Длительность:<br>• Уровень игрока<br>• Опыт футболик<br>• Участников: 9<br><u>Гприсоединиться</u> | <mark>н на классе-66744</mark> /,<br>до 35 минут<br>а: 3<br>стам: 200%<br>из 8             | / 04.09.2015 13:2               | 2 <b>0</b><br>подро! | ТУРНИРЫ:<br>• Лига новичков<br>• Премьер-лига<br>• Супер-лига<br>• Мастер-лига<br>• Интер-лига<br>• Чемпион-лига<br>• Экстра-лига<br>• Альфа-лига                                |
| Бодан [3]<br>Профиль<br>Главная страница<br>Купить бустеры<br>Купить VIP-ранг<br>→ Акции и конкурсы<br>Летние виды спорта<br>до 09.09.15<br>↓ Деньги: 8.339<br>↓ Опыт: 355/800 | Cyne<br>X                                                                                                 | р-лига<br><u>Супер-лига: Игрь</u><br>• Призовой фонд<br>• Длительность:<br>• Уровень игрока<br>• Опыт футболик<br>• Участников: 9 г<br>[присоединиться]     | <mark>1 на классе-66744</mark> /,<br>1: 3.400<br>до 35 минут<br>а: 3<br>стам: 200%<br>из 8 | / 04.09.2015 13:7               | ю                    | ТУРНИРЫ:<br>• Лига новичков<br>• Премьер-лига<br>• Супер-лига<br>• Мастер-лига<br>• Интер-лига<br>• Чемпион-лига<br>• Экстра-лига<br>• Альфа-лига<br>• Нано-лига<br>• Космо-лига |

На этой вкладке можно выбрать использование автопрокачки умений. Для этого нужно поставить галочку "Использовать автопрокачку", выбрать желаемые позиции и соответствующие умения для них. Если будут стоять галочки "Использовать автопрокачку" и будут выбраны какие-либо позиции, но не будут выбраны навыки, то бот будет равномерно поднимать все навыки игрокам на этих позициях. После окончания каждого турнира бот сам будет прокачивать игрокам выбранные умения. Бот поднимает навык до максимально возможного уровня с учетом тренера или звездного статуса.

С помощью кнопки «Спецумения» можно вызвать форму для выбора и прокачки спецумений игрокам.

| №игрока Бонус Бонус Бонус Бонус Бонус<br>2 <u>*</u> Атлетизм • Скорость • Перехват • Игра головой • Подкат •<br>5 • Очиста • Очиста • Оч | Добавить             |
|----------------------------------------------------------------------------------------------------|----------------------|
| 2 🛃 Атлетизм 💌 Скорость 💌 Перехват 🔍 Игра головой 💌 Подкат 💌                                                                                                    |                      |
|                                                                                                    | Kanana I             |
| истрафные истанальти уповые штрафные один на один                                                                                                    | Копировать           |
|                                                                                                    | Удалить              |
|                                                                                                    |                      |
|                                                                                                    | Г Гренировать плагно |
|                                                                                                    |                      |
|                                                                                                    |                      |
|                                                                                                    |                      |
|                                                                                                    |                      |

Если необходимо использовать не только бесплатные спецумения, то нужно выставить параметр «Тренировать платно».

### ВКЛАДКА «БЕЗОПАСНОСТЬ»

| 🗶 Test. Бот 11х11 б.0.0.7. Активен до 02-06-2021                                                                                                    |                                                                                                   |                                                                    |                                                          |                                                                                                    |                           |            |         | × |
|----------------------------------------------------------------------------------------------------|---------------------------------------------------------------------------------------------------|--------------------------------------------------------------------|----------------------------------------------------------|----------------------------------------------------------------------------------------------------|---------------------------|------------|---------|---|
| Сохранить настройки Файл настроек                                                                                                    |                                                                                                   |                                                                    |                                                          |                                                                                                    |                           | Обновление | Справка | Δ |
| Общие Тактика Приоритеты Задания IФС Схемы Турниры Восст.<br>Остановить бота<br>✓ Если 6 ± поражений со счетом 3.0<br>Г Если 20 ± поражений подряд<br>✓ Перезапуск,если не реагирует 6 ± м ✓ Сообщать,если есть<br>✓ Откл. звук ✓ Вкл. изображения Г Ускоренное обновле | ановление   Планировы<br>Перезапуск бота  <br>попал на тех. работы<br>непрочитанные письма<br>жие | цик   Автопрокачка Бе<br>Маскироваться под  <br>Г Перезапуск, когд | вопасность Веб-интер<br>Без маскировки ▼<br>а > 250 ➡ Мб | эфейс  <br>Г Сообщать, когда <<br>Н не очищать куки<br>Г Сохранять лог-фай<br>Г Использовать https | 3 💼 дней<br>Очистить куки |            |         |   |
|                                                                                                    |                                                                                                   | <u>_¥_</u>                                                         |                                                          |                                                                                                    |                           |            |         | • |
| 14:15 Главная                                                                                                    | Новости                                                                                           | Правила                                                            | Форум                                                    | Поддержка                                                                                          | Поиск                     | Регистраци |         |   |
| <b>11011</b><br>Футбольный менеджер                                                                                                    |                                                                                                   |                                                                    | × +                                                      |                                                                                                    |                           |            |         |   |

В боте предусмотрена защита от сбоев: при заданном количестве поражений и технических поражений бот остановит свою работу (настоятельно рекомендую хотя бы выставить остановку бота при серии тех поражений). Бот анализирует архив матчей перед подключением к турниру.

Если выбран параметр "Перезапуск, если бот не реагирует 6 мин", то бот будет перезапускаться при отсутствии активности браузера, в течении указанного времени. Это помогает справиться с "зависаниями" бота (такое тоже бывает).

Галочка "Очищать кэш, если бот попал на тех. работы" позволяет боту корректно продолжать свою работу после окончания тех. работ (при отсутствии этой галочки, бот зависнет на странице тех работ и нужно будет вручную перезапускать бота). При этом будет очищен кэш Internet Explorer, если вы используете браузер IE в постоянной работе, будьте осторожны с этим параметром – будут потеряны все сохраненные данные IE (пароли, данные форм).

При выбранной галочке "Сообщать, если есть непрочитанные письма" выводится соответствующее сообщение при получении новой почты.

При выбранной галочке "Ускоренное обновление" некоторые таймера обновления страниц сокращены в два раза.

В боте предусмотрена возможность маскировки под другой браузер (хотя реально продолжает работать на ядре Internet Explorer). Пользователь может выбрать маскировку браузера под тот браузер, через который заходит на свой аккаунт.

Бот может перезапускаться, если выделено больше определенного количества памяти (у ядра Internet Explorer есть такая особенность, чем дольше он работает, тем больше памяти использует. Через какое-то время система не может обслужить запрос на увеличение памяти и приложение закрывается. В боте эта проблема решена перезапуском бота, когда используется памяти больше указанной, это освобождает занятую ботом память).

Кнопка "Очистить кэш IE" позволяет очистить кэш Internet Explorer. Это позволяет справиться с некоторыми ошибками, которые возникают после тех работ и сбоев на сервере.

Кнопка "Перезапуск бота" позволяет перезапустить бота. При первом запуске бота рекомендую проверить перезапуск с помощью кнопки, чтобы проверить корректно ли он перезапустится. Иногда при перезапуске выпадает сообщение системы безопасности Windows, в таком случае в выпавшем окне необходимо просто снять галочку «Всегда спрашивать при открытии этого файла» и в дальнейшем перезапуск бота будет происходить без проблем.

С помощью настройки «Сообщать, когда < » можно настроить сообщение информирующее об окончании оплаченного срока за указанное количество дней.

При запуске бот очищает куки, если пользователь имеет один аккаунт, то можно поставить галочку «Не очищать куки» (бот не будет разлогиниваться).

При выставлении галочки «Сохранять лог-файл» в папке с ботом появится файл, в котором будет сохраняться журнал событий. При сбоях в работе бота лог-файл очень сильно помогает проанализировать работу бота и выяснить причину возникновения сбоев.

# ВКЛАДКА «ВЕБ-ИНТЕРФЕЙС»

| 🗶 Test. Бот 11х11 6.0.0.7. Активен до 02-06-2021                                                                                                    |                                                                              |                   |                       |           |       |                      |
|----------------------------------------------------------------------------------------------------|------------------------------------------------------------------------------|-------------------|-----------------------|-----------|-------|----------------------|
| Сохранить настройки Файл настроек                                                                                                    |                                                                              |                   |                       |           |       | Обновление Справка ∧ |
| Общие   Тактика   Приоритеты   Задания   ФС   Схемы   Турниры   Ви<br>Авторизация<br>Логин   test Вкл. управление Сох<br>Пароль ••••••• Г<br>Активен до: | осстановление   Планировщи<br>ение настроек на сервере<br>ранить   Загрузить | к Автопрокачка Ба | езопасность Вебчингер | Фейс      |       |                      |
| 14:17 Главная                                                                                                    | Новости                                                                      | _ <u>↓</u> _      | Форум                 | Поддержка | Поиск | Регистрация          |
| <b>11011</b><br>Футбольный менеджер                                                                                                    |                                                                              | 4                 | ×                     |           | 14    |                      |

Веб-интерфейс доступен по адресу <u>http://wi.worldofbots.ru</u>. С его помощью можно через любой браузер (в том числе и на телефоне, планшете) контролировать работу бота запущенного на компьютере. Эта возможность будет интересна тем, кто хотел бы иметь возможность следить за работой бота даже не имея доступа к компьютеру на котором запущен бот.

Веб-интерфейс – это отдельная услуга, которая не входит в стоимость абонплаты бота и оплачивается отдельно, при необходимости. В первый месяц эта услуга бесплатна.

Структура веб-интерфейса почти полностью повторяет интерфейс бота. В текущей версии вебинтерфейс позволяет мониторить настройки бота, изменять некоторые настройки, отдавать команды на запуск и останов бота, сохранять файл настроек бота на сервере и загружать настройки с сервера.